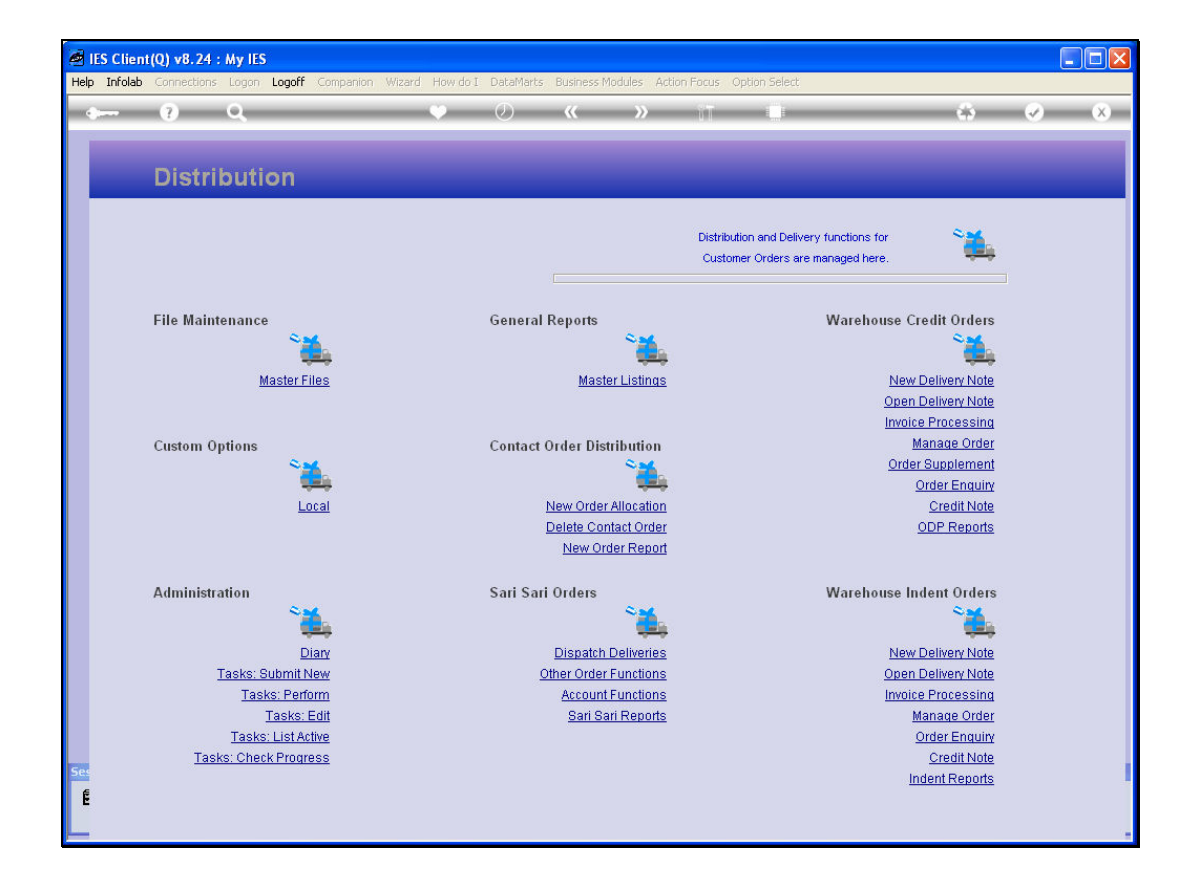

Slide notes: To perform a new Delivery Note on an Indent Order, we choose 'New Delivery Note' at the section for 'Warehouse Indent Orders'.

| IES Client(Q) v8.24 :                   | My IES        |                                    |                              |                       |
|-----------------------------------------|---------------|------------------------------------|------------------------------|-----------------------|
| s ()                                    | Q             | ♥ Ø «                              | » 11 🗆                       | ÷ 🖉 🛠                 |
| Warehous                                | e Order Shipr | nent (Indent)                      | _                            | _                     |
|                                         |               | -                                  |                              | Perform: -            |
| Find Order I<br>Sales Code              | Cust          | count                              | Directive                    |                       |
| Cust Order                              | Cun           | rency LOCAL R                      |                              | Status Print          |
| Origination                             | -             |                                    |                              | Cancel Customer Order |
| ex Catalog                              | $\sim$        | Change Quantity                    | Feed Serial/Batch Deliver To |                       |
|                                         |               |                                    |                              |                       |
|                                         |               |                                    |                              |                       |
| E                                       |               |                                    | <ul> <li>✓</li> </ul>        | 8                     |
| E                                       |               |                                    | Comment                      | ی<br>(ک)              |
| Direct (non Catalo<br>Item Descrij<br>1 | g)<br>ption   | <u>Change Quantity</u><br>Quantity | Comment                      | ی<br>(ای)<br>م        |
| Direct (non Catalo<br>Item Descrij      | g)<br>ption   | <u>Change Quantity</u><br>Quantity | Comment                      | 2<br>2<br>2<br>2      |

Slide notes: Then we retrieve the Order, by typing part of the Order Number or Customer Account Code.

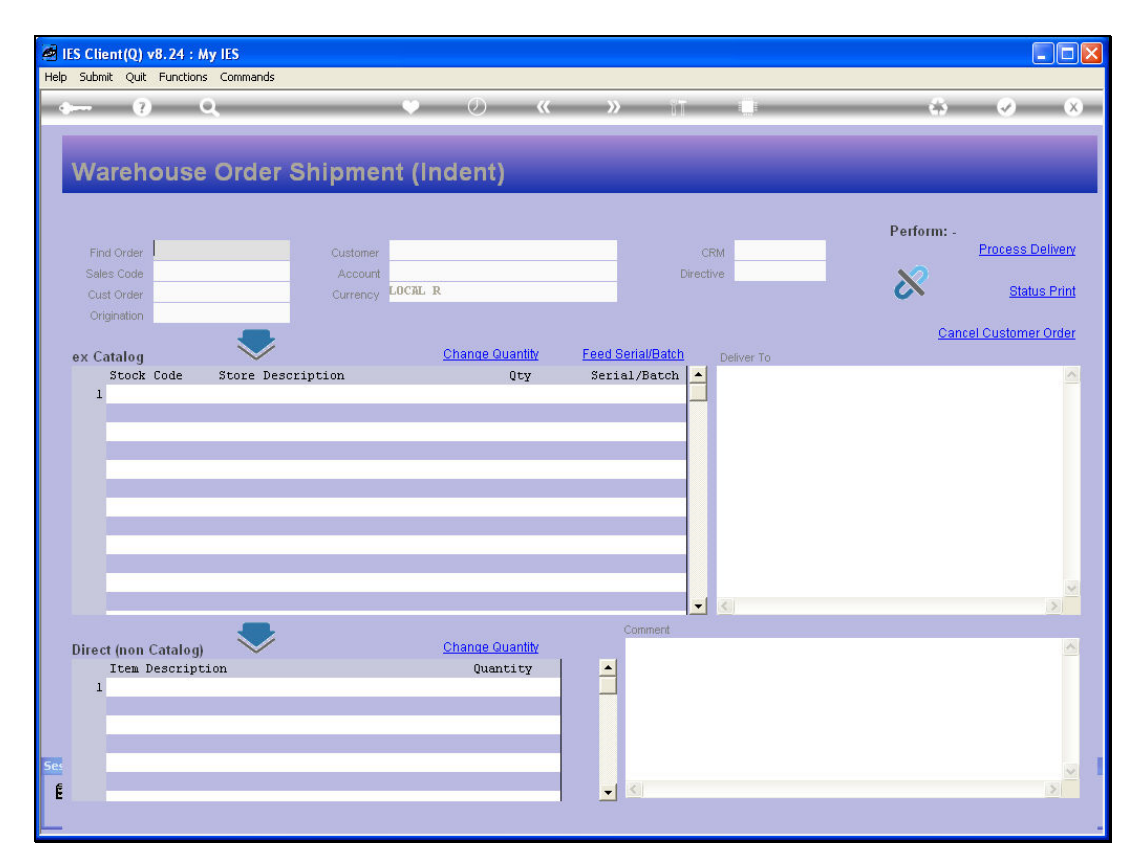

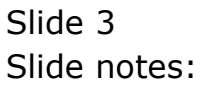

|                                                                               | 0                     |          | • • •                              | » —               |             | <u></u>    | - Q            |
|-------------------------------------------------------------------------------|-----------------------|----------|------------------------------------|-------------------|-------------|------------|----------------|
| ·                                                                             | ~                     |          |                                    |                   |             |            |                |
|                                                                               |                       |          |                                    |                   |             |            |                |
| Warehous                                                                      | e Order               | Shipmer  | nt (Indent)                        |                   |             |            |                |
|                                                                               |                       |          |                                    |                   |             |            |                |
| 216                                                                           |                       |          |                                    | 1                 |             | Perform: - | Drasaaa Dali   |
| Find Order                                                                    |                       | Customer | -                                  | CRM               | 4           |            | Flucess Del    |
| Sales Code                                                                    |                       | Currency | LOCAL R                            | Directive         | 8           | - 🗙        | Status F       |
| Origination                                                                   |                       | Currency |                                    |                   |             |            |                |
|                                                                               |                       |          |                                    |                   |             | Can        | cel Customer O |
| ex Catalog                                                                    | $\sim$                |          | Change Quantity                    | Feed Serial/Batch | Deliver To  |            |                |
| Stock Code                                                                    | Store Desc            | ription  | Qty                                | Serial/Batch 🔺    |             |            |                |
| 1                                                                             |                       |          |                                    |                   |             |            |                |
| 1                                                                             |                       |          |                                    |                   |             |            |                |
| 1                                                                             |                       |          |                                    |                   |             |            |                |
| 1                                                                             |                       |          |                                    |                   |             |            |                |
| 1                                                                             |                       |          |                                    |                   |             |            |                |
| 1                                                                             |                       |          |                                    |                   |             |            |                |
| 1                                                                             |                       |          |                                    |                   |             |            |                |
| 1                                                                             |                       |          |                                    |                   |             |            |                |
|                                                                               |                       |          |                                    |                   |             |            |                |
|                                                                               |                       |          |                                    |                   |             |            |                |
| 1                                                                             |                       |          |                                    |                   |             |            |                |
| 1                                                                             |                       |          |                                    |                   |             |            |                |
| 1                                                                             |                       |          |                                    |                   |             |            |                |
| 1                                                                             |                       |          |                                    |                   |             |            |                |
|                                                                               |                       |          |                                    |                   |             |            |                |
|                                                                               |                       |          |                                    |                   |             |            |                |
|                                                                               |                       |          |                                    |                   |             |            |                |
|                                                                               |                       |          |                                    |                   | 6           |            |                |
| 1                                                                             | E3 De4                |          |                                    | Connect           | <.          |            |                |
| 1<br>Yex Pre Add ins                                                          | Ed Det                |          | Change Quantity                    | Comment           | <           |            |                |
| 1<br>Vex Pre Add Ins<br>Direct (non Catalo<br>Item Descri                     | Ed Del                |          | <u>Change Quantity</u><br>Quantity | Comment           | <.          |            |                |
| 1<br>Vex Pre Add Ins<br>Direct (non Catalo                                    | g)<br>gtion           |          | <u>Change Quantity</u><br>Quantity | Comment           | <           |            |                |
| 1<br>Yex Pre Add ins<br>Direct (non Catalo<br>Item Descri<br>1                | Ed Del                |          | <u>Change Quantity</u><br>Quantity | Comment           | K           |            |                |
| 1<br>Yex Pre Add Ins<br>Direct (non Catalo<br>Item Descri<br>1                | Ed Del<br>g)<br>ption |          | <u>Change Quantity</u><br>Quantity | Comment           | <u>&lt;</u> |            |                |
| 1<br>yex   <u>Pre   Add   Ins  </u><br>Direct (non Catalo<br>Item Descri<br>1 | Ed Def<br>g)<br>ption |          | <u>Change Quantity</u><br>Quantity | Connert           | <]          |            |                |
| 1<br>Yex Pre Add ins<br>Direct (non Catalo<br>Item Descri<br>1                | Ed Del<br>g)<br>ption |          | <u>Change Quantity</u><br>Quantity | Comment           | <.          |            |                |
| 1<br>Yex Pre Add Ins<br>Direct (non Catalo<br>Item Descri<br>1                | Ed Del<br>g)<br>ption |          | <u>Change Quantity</u><br>Quantity | Comment           | ٢           |            |                |

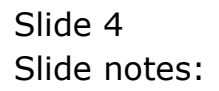

| Infolab Connections                                                                                                    | Logon Logoff Cr                    | ompanion Wizard                    | How do I DataMarts Busine                                                    | ess Modules Action Focus Option Select |            | <u>العا</u>                   |
|----------------------------------------------------------------------------------------------------|------------------------------------|------------------------------------|------------------------------------------------------------------------------|----------------------------------------|------------|-------------------------------|
| - ?                                                                                                    | Q<br>Order S                       | hinmond                            | ♥ ② 《                                                                        | » it L                                 | ÷          | Ø                             |
| Find Order 216<br>Sales Code<br>Cust Order Origination                                                                                                  |                                    | Customer<br>Account<br>Currency CO | (Indent)                                                                     | CRM<br>Directive                       | Perform: - | Process Delive<br>Status Priv |
|                                                                                                    |                                    |                                    | Change Quantity                                                              | Feed Serial/Batch Deliver To           |            |                               |
| ex Catalog<br>Stock Code<br>1<br>INGLE SELECT: VALI                                                                                                    | Store Descr                        | iption                             | Qty                                                                          | Serial/Batch                           |            |                               |
| ex Catalog<br>Stock Code<br>1<br>INGLE SELECT: VALU<br>SELECT ONE OF<br>1 07306*0000216                                                                 | Store Descr<br>JES FOUND<br>THESE? | uption<br>Order 0000               | Qty<br>Qty<br>216 Cust: Grabowsk                                             | Serial/Batch                           |            |                               |
| ex Catalog<br>Stock Code<br>1<br>INGLE SELECT: VALI<br>SELECT ONE OF<br>1 07306#0000216                                                                 | Store Descr<br>JES FOUND<br>THESE? | iption<br>Order 0000<br>Select A   | Qty<br>Qty<br>216 Cust: Grabowsk                                             | Serial/Batch                           |            |                               |
| ex Catalog<br>Stock Code<br>1<br>INGLE SELECT: VALI<br>SELECT ONE OF<br>1 07306*0000216                                                                 | Store Descr<br>VES FOUND<br>IHESE? | iption<br>Order 0000<br>Select A   | Qty<br>216 Cust: Grabows<br>LL Show FullLine                                 | Serial/Batch                           |            | 8                             |
| ex Catalog<br>Stock Code<br>1<br>INGLE SELECT: VALU<br>SELECT ONE OF<br>1 07306#0000216<br>Jex Pre Add ins F<br>Direct (non Catalo<br>Item Descrij<br>1 | Store Descr<br>JES FOUND<br>IHESE? | iption<br>Order 0000<br>Select A   | Qty<br>216 Cust: Grabows!<br>LL Show FullLine<br>Change Quantity<br>Quantity | Serial/Batch                           |            |                               |

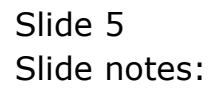

| - 9 Q                                                                   |                             | 200 000 000 000 000 000 000 000 000 000 |            |                 |
|-------------------------------------------------------------------------|-----------------------------|-----------------------------------------|------------|-----------------|
|                                                                         | • 0                         | « » 11                                  | L 63       | <i></i>         |
| Warehouse Order                                                         | Shipment (indent)           |                                         |            |                 |
|                                                                         | empinent (maent)            |                                         |            |                 |
| 215                                                                     |                             |                                         | Perform: - | Process Deli    |
| Find Order                                                              | Customer                    | CRM                                     |            | 1100033 000     |
| Cust Order                                                              | Currency LOCAL R            | Directive                               | ×          | Status I        |
| Origination                                                             | Currency                    |                                         | • • • •    |                 |
|                                                                         |                             |                                         | Ca         | ncel Customer O |
| ex Catalog 🛛 🔍                                                          | Change Qua                  | antity Feed Serial/Batch                | Deliver To |                 |
| Stock Code Store Des                                                    | scription (                 | ]ty Serial/Batch 🔺                      |            |                 |
| 1                                                                       |                             |                                         |            |                 |
|                                                                         |                             |                                         |            |                 |
|                                                                         |                             |                                         |            |                 |
|                                                                         |                             |                                         |            |                 |
|                                                                         |                             |                                         |            |                 |
|                                                                         |                             |                                         |            |                 |
|                                                                         |                             |                                         |            |                 |
|                                                                         |                             |                                         |            |                 |
|                                                                         |                             |                                         |            |                 |
|                                                                         |                             |                                         |            |                 |
|                                                                         |                             |                                         |            |                 |
|                                                                         |                             |                                         |            |                 |
|                                                                         |                             |                                         |            |                 |
|                                                                         |                             |                                         |            |                 |
|                                                                         |                             |                                         |            |                 |
|                                                                         |                             |                                         | 0          |                 |
|                                                                         |                             | Comment                                 |            |                 |
| lex Pre Add Ins Ed Del                                                  |                             | a satiti s                              |            |                 |
| lex Pre Add Ins Ed Del                                                  | Change Qua                  | arritity                                |            |                 |
| Vex Pre Add Ins Ed Del                                                  | <u>Change Qua</u><br>Quant: | ity                                     |            |                 |
| Vex Pre Add ins Ed Del                                                  | <u>Change Qua</u><br>Quant: | ity                                     |            |                 |
| yex Pre Add Ins Ed Del<br>Direct (non Catalog)<br>Item Description<br>1 | <u>Change Qu</u><br>Quant:  | ity                                     |            |                 |
| Yex Pre Add Ins Ed Del<br>Direct (non Catalog)<br>Item Description<br>1 | <u>Change Qu</u><br>Quant:  |                                         |            |                 |
| Yex Pre Add ns Ed Del<br>Direct (non Catalog)<br>Item Description       | <u>Change Qu</u><br>Quant:  | ity                                     |            |                 |
| Vex Pre Add Ins Ed Del                                                  | <u>Change Qu</u><br>Quant   | ity                                     |            |                 |
| Yex Pre Add Ins Ed Del<br>Direct (non Catalog)<br>Item Description      | <u>Change Qu</u><br>Quant:  |                                         |            |                 |

Slide notes: When appropriate, we may now remove Items not delivered from the list, reduce quantities, and feed Serial numbers.

| IES Client(Q) v8.24 : My IES<br>Help Submit Ouit Functions Com                                         | nands                                                                                                    |                                              |
|----------------------------------------------------------------------------------------------------|----------------------------------------------------------------------------------------------------|----------------------------------------------|
| • ? Q                                                                                                  | 🖤 🕖 « 🔉 🖬 🖬                                                                                                    | * • •                                        |
| Find Order<br>Sales Code<br>Cust Order<br>Origination<br>ex Catalog<br>Stock Code Stor<br>1 3007058 01 | Selection Dialog Delivery Note Please confirm processing of this Delivery Note now, else choose QUIT. Next Note: If you choose to proceed, the Delivery Note cannot be changed again, but it can be reversed. Quit | Process Delivery Status Print Customer Order |
| Direct (non Catalog)<br>Item Description                                                               | Change Quantity<br>Quantity                                                                                                    |                                              |

Slide notes: Then we choose 'Process Delivery'.

| ۱ 🧟  | ES Client(Q) | v8.24 : My IES | 5            |                                                                                                    |                  |         |                  |                            |            |                                  |
|------|--------------|----------------|--------------|----------------------------------------------------------------------------------------------------|------------------|---------|------------------|----------------------------|------------|----------------------------------|
| Help | Submit Quit  | Functions Cor  | mmands       |                                                                                                    |                  |         |                  | 1011                       |            |                                  |
|      |              | 9              | _            |                                                                                                    | $\mathbf{v}$     |         | »                |                            | 49         | <ul> <li>×</li> <li>×</li> </ul> |
|      |              |                |              |                                                                                                    |                  |         |                  |                            |            |                                  |
|      | Wareh        | ouse O         | rder         | Shipmer                                                                                                    | it (Indent)      |         |                  |                            |            |                                  |
|      |              |                |              | de les les les les de <b>l</b> es les de la participation de la participation de la participatio |                  |         |                  |                            |            |                                  |
|      |              |                |              |                                                                                                    |                  |         |                  |                            | Perform: - |                                  |
|      | Find Order   | 07306*00002.   | 16           | Customer                                                                                                    | GRABOWSKI, THER  | ESA     |                  | CRM 00492                  |            | Process Delivery                 |
|      | Sales Code   | tt<br>0000216  |              | Account                                                                                                    | 07306<br>10731 D |         |                  | Directive                  | $\sim$     | Status Print                     |
|      | Origination  | contact        |              | Currency                                                                                                    | LIOCHE IX        |         |                  |                            |            | <u>otatus r mit</u>              |
|      | Origination  | 11             |              |                                                                                                    |                  |         |                  |                            | Can        | el Customer Order                |
|      | ex Catalog   |                | $\checkmark$ |                                                                                                    | <u>Change G</u>  | uantity | Feed Serial/Bate | b Deliver To               |            |                                  |
|      | Stock        | Code Sto       | ore Desc     | ription                                                                                                    | 00               | Qty     | Serial/Batch     | 11413 - 1263 ST<br>Suneria | TREET      |                                  |
|      | 1 3007       | 0.00 0.        | L NIF        | ION COOLFIX 41                                                                                                    | 00               | 1.      | .00              |                            |            |                                  |
|      |              |                |              |                                                                                                    |                  |         |                  |                            |            |                                  |
|      |              |                |              |                                                                                                    |                  |         |                  |                            |            |                                  |
|      |              |                |              |                                                                                                    |                  |         |                  |                            |            |                                  |
|      |              |                |              |                                                                                                    |                  | _       |                  |                            |            |                                  |
|      |              |                |              |                                                                                                    |                  |         |                  |                            |            |                                  |
|      |              |                |              |                                                                                                    |                  |         |                  |                            |            |                                  |
|      | _            |                |              |                                                                                                    |                  |         |                  |                            |            | 4                                |
|      |              |                | _            |                                                                                                    |                  |         |                  |                            |            | <u>&gt;</u>                      |
|      | Direct (non  | Catalog)       | $\checkmark$ |                                                                                                    | Change G         | wantity | Comment          |                            |            |                                  |
|      | Item 1       | Description    |              |                                                                                                    | Quar             | tity    |                  |                            |            |                                  |
|      | 1            |                |              |                                                                                                    |                  |         |                  |                            |            |                                  |
|      |              |                |              |                                                                                                    |                  |         |                  |                            |            |                                  |
|      |              |                |              |                                                                                                    |                  |         |                  |                            |            |                                  |
| Ses  |              |                |              |                                                                                                    |                  |         |                  |                            |            | ~ 1                              |
| Ē    |              |                |              |                                                                                                    |                  |         | -                |                            |            | 5                                |
|      |              |                |              |                                                                                                    |                  |         |                  |                            |            |                                  |

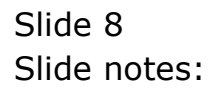

| New Report - Microsoft Internet Explorer                                           |  |
|------------------------------------------------------------------------------------|--|
| File Edit View Favorites Tools Help                                                |  |
|                                                                                    |  |
| 🕜 Back 🔹 🜍 🔹 🛃 🚱 🏸 Search 🦿 Favorites 🤡 🔯 + 🍚                                      |  |
| Address 🖉 \\127.0.0.1\Bridge\D1536742474H.htm                                      |  |
|                                                                                    |  |
| Infolab (Pty) Ltd                                                                  |  |
| Tel +27 12 320 9999 hello@infolabies.com www.openmyies.com                         |  |
|                                                                                    |  |
| Delivery Note contact.100126-157 dated 26/01/2010 [ Document contact.100126-663 ]. |  |
| Customer Order Number: 0000216                                                     |  |
|                                                                                    |  |
| GRABOWSKI, THERESA<br>11413 - 1263 STREET                                          |  |
| Suneria                                                                            |  |
|                                                                                    |  |
|                                                                                    |  |
| Description Item Quantity                                                          |  |
|                                                                                    |  |
| 26/01/2010 NIKON COOLPIX 4100 3007058 1                                            |  |
|                                                                                    |  |
|                                                                                    |  |
|                                                                                    |  |
|                                                                                    |  |
|                                                                                    |  |
|                                                                                    |  |
| Received (signature)                                                               |  |
| Name                                                                               |  |
| Telephone                                                                          |  |
| Date                                                                               |  |
|                                                                                    |  |
|                                                                                    |  |
|                                                                                    |  |
|                                                                                    |  |
|                                                                                    |  |

Slide notes: And the Delivery Note is produced.